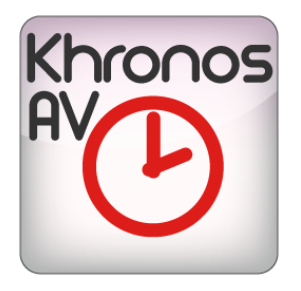

# KHRONOS TO AV / USER MANUAL

### bitonlive

V. 0.15.1023.1

The information contained in this document is subject to change at any time without prior notification. If you want to learn more info about our product, please visit our web www.bitonlive.com.

# Khronos A / AV

**Khronos-AV** is an advanced multi-channel audio and video logging software for all kind of recording. The acquired files are automatically indexed by date and time for an immediate access from the **Khornos Playout**, even from a computer on the network.

The multichannel is acquired via audio or video input and based on real customer needs and the storage capacity.

**Khronos-AV** has a setup that allows the complete customization of the software use: you can choose the duration of each single file.

It's easy to use and his versatility make it an excellent tool for fulfilling the obligations established by law and for other purposes.

#### Summary

| Function Keys              | 2 |
|----------------------------|---|
| Add a Channel              | 2 |
| Settings                   | 3 |
| 5                          |   |
| Timestamp                  | 4 |
|                            |   |
| Alarms                     | 5 |
|                            |   |
| Device                     | 6 |
|                            |   |
| Codec                      | 6 |
| couce                      | 0 |
| Streaming                  | 7 |
| Sti Calling                | / |
| Schedules                  | o |
| SUIEUUES                   | ð |
|                            | 0 |
| Commands for skinning mode | 9 |

### **Function Keys**

| 0        | Opening the configuration panel                 |
|----------|-------------------------------------------------|
|          | Start recording                                 |
|          | End of recording                                |
|          | Stops the current recording and it begins a new |
| <b>Q</b> | Activates the video preview                     |
| *        | Activates the audio preview                     |

### Add a Channel

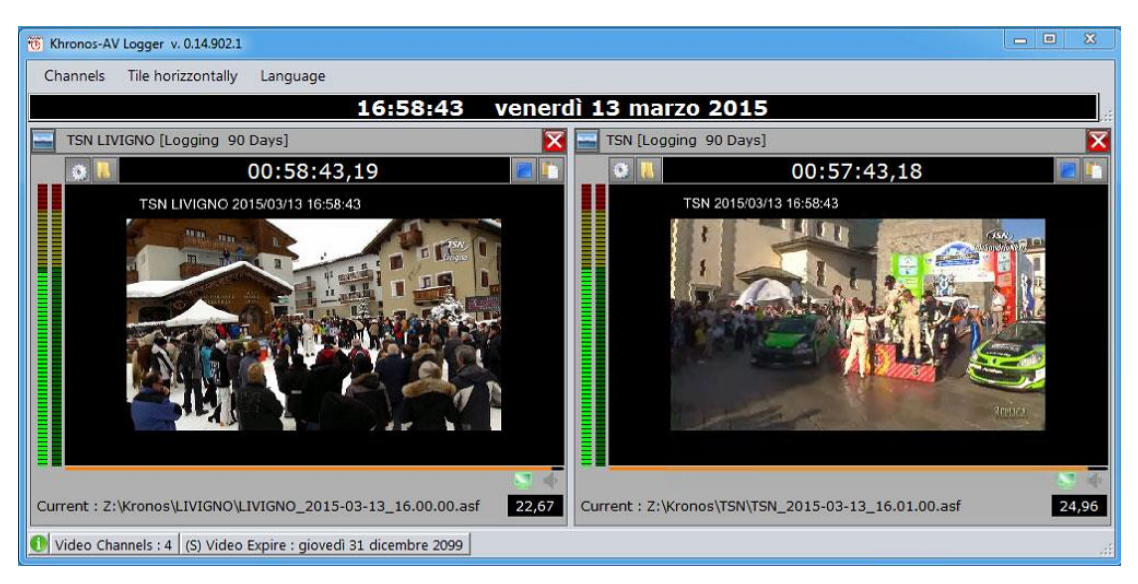

Click on the Channels menu and select Add Channel Audio or Video.

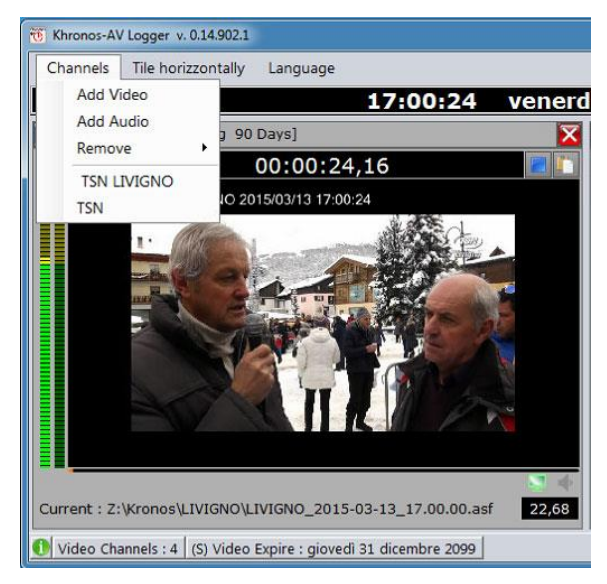

Automatically opens the configuration panel of the channel.

### Settings

| Settings     | Timestamp | Alarm                 | Device        | Codec          | Streaming |  |
|--------------|-----------|-----------------------|---------------|----------------|-----------|--|
| Channel Na   | ne        |                       |               |                |           |  |
| TSN LIVIGN   | 0         |                       |               |                |           |  |
| Mode         |           |                       |               |                |           |  |
| Logging      |           | -                     |               |                |           |  |
| ✓ Autorun    |           | Delay (second:<br>0 두 | 3)            |                |           |  |
| ☑ Keep asp   | iect      | Days<br>90            | Maximu<br>90  | m Days Log     |           |  |
| ✓ Fixed star | t         | 0                     | Max len<br>60 | igth (minute)  |           |  |
|              |           |                       |               |                |           |  |
| Startup      |           |                       | - Delay       | (seconds) O    |           |  |
| Application  |           |                       |               |                |           |  |
|              |           |                       |               |                |           |  |
| Arguments    |           |                       |               |                |           |  |
|              |           |                       |               |                |           |  |
|              |           |                       |               | Save and Close | e         |  |

Channel name Mode Enter the channel name. Logging: continuous recording Skimming: timed recording

#### Logging Mode

| Automatic start     | If selected at the opening of the software the recording will start automatically            |
|---------------------|----------------------------------------------------------------------------------------------|
| Delay               | Seconds of delay for the recording start                                                     |
| Keep aspect         | The (video) recording keeps the appearance of the input signal (16:9 / 4:3)                  |
| Days                | The number of days that must be kept in the archive                                          |
| Maximum Days Log    | Maximum number of days that log must be kept in the archive                                  |
| Fixed Departure     | If selected recording will begin at the indicated minute                                     |
| Maximum Duration    | Maximum Recording Duration                                                                   |
| Skimming Mode       |                                                                                              |
| IP Port             | Indicate the port that receives commands to start and stop recording (see Table P.9)         |
| Keep aspect         | The (video) recording keeps the appearance of the input signal (16:9 / 4:3)                  |
| Days                | The number of days that must be kept in the archive                                          |
| Maximum Number days | Maximum number of days that can be kept in the archive                                       |
| Streaming Mode      |                                                                                              |
| Automatic start     | If selected at the opening of the software the recording will start automatically            |
| Delay               | Seconds of delay for the beginning of the recording with respect to the start of the program |
| Keep aspect         | The recording keeps the appearance of the input signal (16:9 / 4:3)                          |
| Maximum Days Log    | Maximum number of days that log must be kept in the archive                                  |

#### Start an external application

| Delay       | Seconds of start delay of the external application  |
|-------------|-----------------------------------------------------|
| Application | Select the path for the application startup         |
| Topics      | Indicate any topics required on application startup |

#### Timestamp

| Settings Timestamp Alarm Device Codec Streaming |
|-------------------------------------------------|
| Show                                            |
| XY                                              |
|                                                 |
| Header text                                     |
|                                                 |
| Format (Default : yyyy/MM/dd HH:mm:ss)          |
| yyyy/MM/dd HH:mm:ss                             |
| Font Fore color Back Color                      |
|                                                 |
| Alpha ForeColor Alpha BackColor                 |
| 255                                             |
| Logo                                            |
| Show                                            |
| File                                            |
| K:\TVDATA\Graphics\CH1\Logo.gif                 |
| X Y Width Height Scale                          |
| 0 🗘 0 🗘 720 🐳 576 🖨 Normal 🗸                    |
| Alpha Fore Alpha Back                           |
| 255                                             |
|                                                 |
| Save and Close                                  |

#### Text

| Shows                 | If selected, will be added in the overlay even text, date and time of the recording. |
|-----------------------|--------------------------------------------------------------------------------------|
| Х/Ү                   | This is the position in which to insert the text.                                    |
|                       | X is the position from left to right                                                 |
|                       | Y is the position from the top                                                       |
| Header text           | Is the text that will be added before the date                                       |
| Format                | Format with which will be written to date and time                                   |
| Font                  | Select the type and size of the font                                                 |
| The color of the text | Select the color of the text                                                         |
| Background Color      | Select background color                                                              |
| Alpha Fore color      | 255 is solid color, 0 is transparent                                                 |
| Alpha Back color      | 255 is solid color, 0 is transparent                                                 |
|                       |                                                                                      |

#### The Logo

| Shows                  | If selected, will be added in the overlay also the selected logo. |
|------------------------|-------------------------------------------------------------------|
| File                   | Specify the path and name of the file on the logo.                |
| Х/Ү                    | This is the position in which to insert the text.                 |
|                        | X is the position from left to right                              |
|                        | Y is the position from the top downwards                          |
| Width                  | Width of the logo in pixels.                                      |
| Height                 | Height of the logo in pixels                                      |
| Scale                  | Indicate the resize mode for the logo                             |
| Alpha text color       | 255 is solid color, 0 is transparent                              |
| Alpha background color | 255 is solid color, 0 is transparent                              |

#### Alarms

| Settings Til             | mestamp Alarm                  | Device      | Codec        | Streaming |
|--------------------------|--------------------------------|-------------|--------------|-----------|
| Min level audio<br>-50 🗲 | Seconds min level audio<br>5   |             |              |           |
| Min video rate<br>0,00 🚖 | Seconds min video rate<br>60 🔹 |             |              |           |
| Send Mail                |                                |             |              |           |
| From                     |                                |             |              |           |
| alarm@radio.com          | n                              |             |              |           |
| То                       |                                |             |              |           |
| technical_dep@           | radio.com                      |             |              |           |
|                          |                                |             |              |           |
| Outgoing SMTP :          | server                         |             |              |           |
|                          |                                |             |              |           |
| User                     |                                |             | Password     |           |
|                          |                                |             |              |           |
|                          |                                | SSL         |              |           |
|                          |                                |             |              |           |
|                          |                                |             |              |           |
|                          |                                |             |              |           |
|                          |                                | <b>F</b> Sa | ve and Close | 2         |

| Min level audio         | Indicate the level audio that triggers the control to fault               |
|-------------------------|---------------------------------------------------------------------------|
| Seconds min level audio | Indicate the time beyond which the system should send the alarm           |
| Min video rate          | Indicate the minimum video rate number that triggers the control to fault |
| Seconds min video rate  | Indicate the time beyond which the system should send the alarm           |
| Send Mail               | If checked will be sent a warning email                                   |
| From                    | E-mail address of the sender                                              |
| То                      | E-mail recipients, separated by comma if more than one                    |
| Outgoing SMTP server    | Enter the outgoing mail server for the sender address indicated           |
| User                    | User's email account                                                      |
| Password                | Email account passwords                                                   |
| SSL                     | Tick to send SSL                                                          |

#### Device

| Settings Timestamp Alarm     | Device Codec Streaming |                  |
|------------------------------|------------------------|------------------|
| Video Device                 |                        |                  |
| <none></none>                |                        | •                |
|                              |                        | •                |
| Video Format                 |                        |                  |
|                              |                        | •                |
|                              |                        |                  |
|                              |                        |                  |
| Audio Device                 |                        | 🗌 External Audio |
| Line 3 (Virtual Audio Cable) |                        | •                |
| Audio Format                 |                        |                  |
| 44100 Hz, 2 Ch, 16-bit       |                        | •                |
|                              |                        |                  |
|                              |                        |                  |
|                              |                        |                  |
|                              |                        |                  |
|                              |                        | Init Close       |
|                              |                        |                  |
|                              |                        |                  |
|                              | Save and Close         |                  |

Select the device from which to take the input signal and the audio and video formats for registration.

Press the **Init** to initialize the device.

#### Codec

| Settings Timestamp Alarm Device Codec Streaming |   |
|-------------------------------------------------|---|
|                                                 |   |
| MP4                                             | • |
| Туре                                            |   |
| MP4 (MPEG-4 Part 14)                            | * |
| Video                                           |   |
| MPEG-4 part 2 Video                             | - |
| Bit Rate                                        |   |
| 200 🗧                                           |   |
| Video Format                                    |   |
| NTSC-23p UYVY 720x486@23.98p 4:3                | • |
| Audia                                           |   |
| Additio                                         |   |
| Re Dete                                         |   |
|                                                 |   |
| Audio Format                                    |   |
|                                                 | - |
|                                                 |   |
| Additional settings                             |   |
|                                                 |   |
| Save and Close                                  |   |

Indicate the codec to be used for recording.

#### Streaming

| Settings   | Timestamp           | Alarm     | Device | Codec        | Streaming |  |
|------------|---------------------|-----------|--------|--------------|-----------|--|
|            |                     |           |        |              |           |  |
| C:\LOGGER  | \\HQ\Ch1.mp4        |           |        |              |           |  |
|            |                     |           |        |              |           |  |
|            |                     |           |        |              |           |  |
|            |                     |           |        |              |           |  |
|            |                     |           |        |              |           |  |
|            |                     |           |        |              |           |  |
|            |                     |           |        |              |           |  |
|            |                     |           |        |              |           |  |
|            |                     |           |        |              |           |  |
|            |                     |           |        |              |           |  |
|            |                     |           |        |              |           |  |
|            |                     |           |        |              |           |  |
|            |                     |           |        |              |           |  |
| Register A | udio / Video virtua | d sources |        |              |           |  |
|            |                     |           | Sa     | ve and Close |           |  |

Specify the destination path and file-name of the recorded file.

Record Audio/Video virtual sources

Enabling the field will be created an audio source/virtual video with audio and video recorded by Khronos

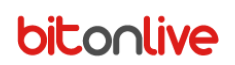

### Schedules

Function enabled if the type of recording is **SKIMMING** 

| Settings               | Timestamp     | Alarn    | n De      | vice | Cod      | ес     | Streaming        | Schee | dule     |          |        |
|------------------------|---------------|----------|-----------|------|----------|--------|------------------|-------|----------|----------|--------|
| f                      | Add           |          | Delete    |      | Modify   |        |                  |       |          |          |        |
| Description            |               | Start At | End At    | МТ   | WTF      | S S    | Filename         |       | Last exe | ecution  |        |
| Sport News             |               | 08:20:00 | 09:15:00  |      |          |        | Z:\sportnews.ast | f     |          |          |        |
|                        |               |          |           |      |          |        |                  |       |          |          |        |
| Description            |               |          |           |      |          |        |                  |       |          |          |        |
| Sport News             |               |          |           |      |          |        |                  |       |          |          | _      |
| File<br>Zitenentreuwen | f             |          |           |      |          |        |                  |       |          |          |        |
| Monday                 | ISI<br>I Tues | day      | ✓ Wednesd | ay   | 🔽 Thursd | ay     |                  |       |          |          |        |
| 🗹 Friday               | 📃 Satu        | rday     | 🗌 Sunday  |      |          |        |                  |       |          |          |        |
| Start At               |               | End At   |           |      |          |        | F                | 1     | Savo     | 0        | Cancel |
| 08:20:00               |               | 09:15:00 |           |      |          |        | Li I             |       | Save     | <b>y</b> | Cancer |
|                        |               |          | L         | ]    | Save an  | d Clos | е                |       |          |          |        |

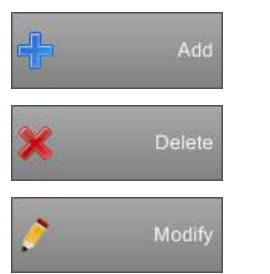

Adds a new schedule

Deletes the selected schedule

Edit the selected schedule

| Description  | Enter the name of the recording                             |
|--------------|-------------------------------------------------------------|
| File         | Select the path and the file on which to save the recording |
| Days enabled | Select the days in which to perform the registration        |
| Start Time   | Start recording time                                        |
| End Time     | End recording time                                          |

### Commands for skinning mode

**Khronos** set in **Skinning** mode is controllable from any program that is able to send commands through UDP ports. The commands provided are:

| /CMD: <command/>         | <command/> = STARTREC starts recording                                                                                 |  |  |  |  |
|--------------------------|----------------------------------------------------------------------------------------------------|--|--|--|--|
|                          | STOPREC stops recording                                                                                                |  |  |  |  |
|                          | PAUSEREC pauses recording                                                                                              |  |  |  |  |
|                          | RESUMEREC resumes Recording Paused                                                                                     |  |  |  |  |
| /FILENAME: <path></path> | <path> indicate the path and the name of the file to record if different from those set as default in the setup</path> |  |  |  |  |
| /TIMESTAMP: <command/>   | <command/> = ON add the overlay of date and time                                                                       |  |  |  |  |
|                          | OFF removes the overlay                                                                                                |  |  |  |  |